Blockchain demonstrator User manual

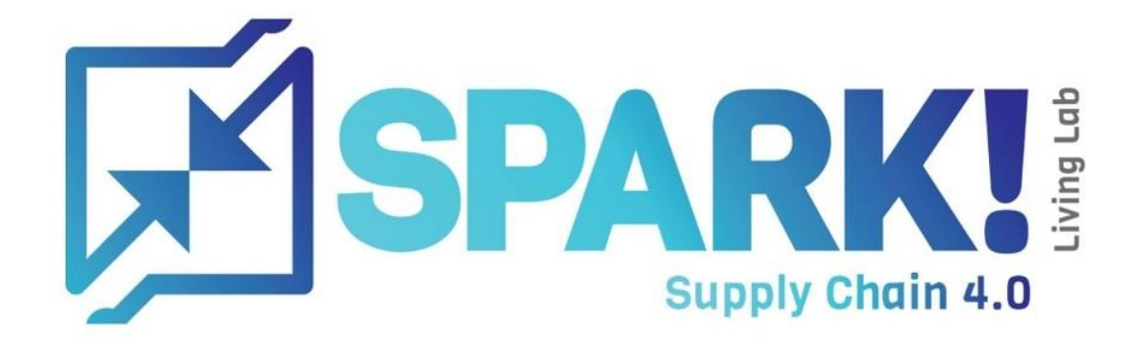

# Version control

| Version | Date       | Author                                              | Changes                     |
|---------|------------|-----------------------------------------------------|-----------------------------|
| 1.0     | 22-6-2021  | Shaun Westendorp<br>Mees Doeleman<br>Yazan al Nassr | Initial version             |
| 2.0     | 08-03-2022 | Maxime Bouillon                                     | Add game set up on computer |

# Contents

| Ve | rsion c | ontrol                                    | 2 |
|----|---------|-------------------------------------------|---|
| Со | ntents  |                                           | 3 |
| 1. | Intro   | pduction                                  | 1 |
| 2. | How     | to play the beer game                     | 5 |
|    | 2.1.    | Joining a beer game                       | 5 |
|    | 2.2.    | Choosing a role and name                  | 5 |
| 2  | 2.3.    | Waiting for the game to start             | 5 |
| 2  | 2.4.    | Placing an order                          | 5 |
|    | 2.5.    | Waiting for everyone to place their order | 5 |
|    | 2.6.    | Choosing a new supply chain setup         | 7 |
|    | 2.7.    | Choosing a supply chain setup together    | 7 |
|    | 2.8.    | End of the game                           | 7 |
| 3. | How     | v to observe a beer game                  | 3 |
|    | 3.1.    | Log in as a game master                   | 3 |
|    | 3.2.    | Selecting a game                          | 9 |
|    | 3.3.    | Observing the statistics                  | ) |
|    | 3.4.    | Observing the latest information10        | ) |
| 4. | How     | to manage the web application12           | 1 |
| 4  | 4.1.    | Logging in as an admin12                  | 1 |
| 4  | 4.2.    | Managing games                            | 2 |
| 4  | 4.3.    | Managing game masters14                   | 1 |

## 1. Introduction

This document can be used to guide you, the reader, through the functionalities of each user. With this document, you can understand how the functionalities work, without any prior knowledge. In the following chapters, the functionalities of each type of user will be explained. These functionalities will be explained through visual steps, showing the process from start to end.

### 2. How to play the beer game

To be able to play the beer game, the player must follow a few mandatory steps before having the ability to play the game. These steps together with a guideline of extra steps on how to play the game will be explained in this chapter.

#### 2.1. Joining a beer game

The first step is to join the game. The player can join the game on the index (home) page of the web application. In here, the player can insert game ID given to him by the game master or admin. This will have to be done manually during the workshop, where the ID is shown on the screen or given to the players verbally.

# THE BLOCKCHAIN DEMONSTATOR BEERGAME

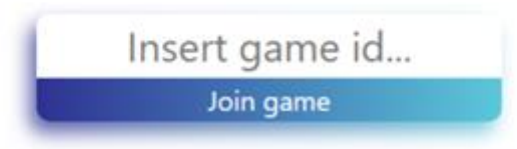

#### 2.2. Choosing a role and name

To complete the joining process, the player must also insert a name and choose a role to play as. The player must first insert a name in order to able to choose a role. The role must also be available, this is signified by the greyed-out buttons. If another player has already chosen the given role, the player will no longer be able to choose that role.

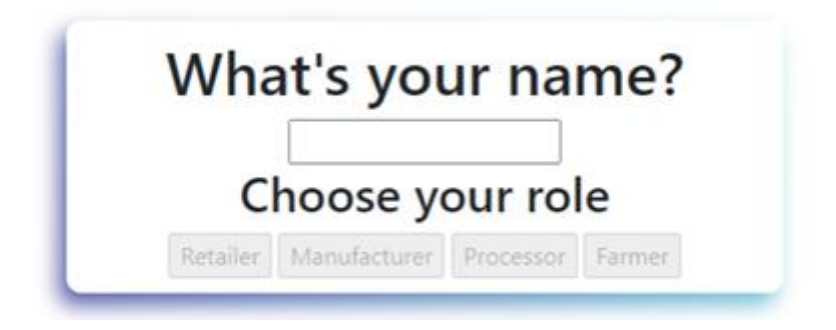

#### 2.3. Waiting for the game to start

When the player has successfully joined the game, he will most likely see the following loading screen first. For the game to start, four players must join the game first. Therefore, the players who joined the game before it has started, must first wait for a full game.

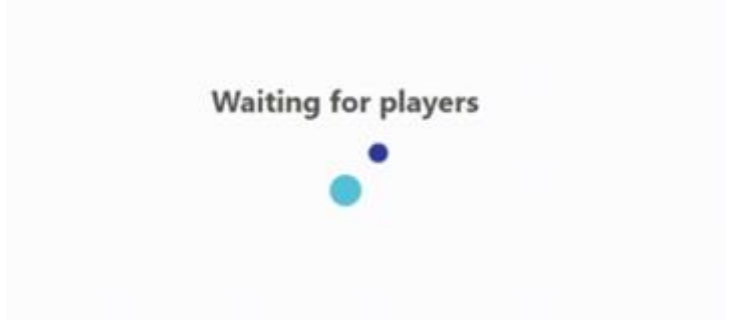

#### 2.4. Placing an order

After all four players have joined the game, the game will start. The player is now able to place his first order and start playing the beer game.

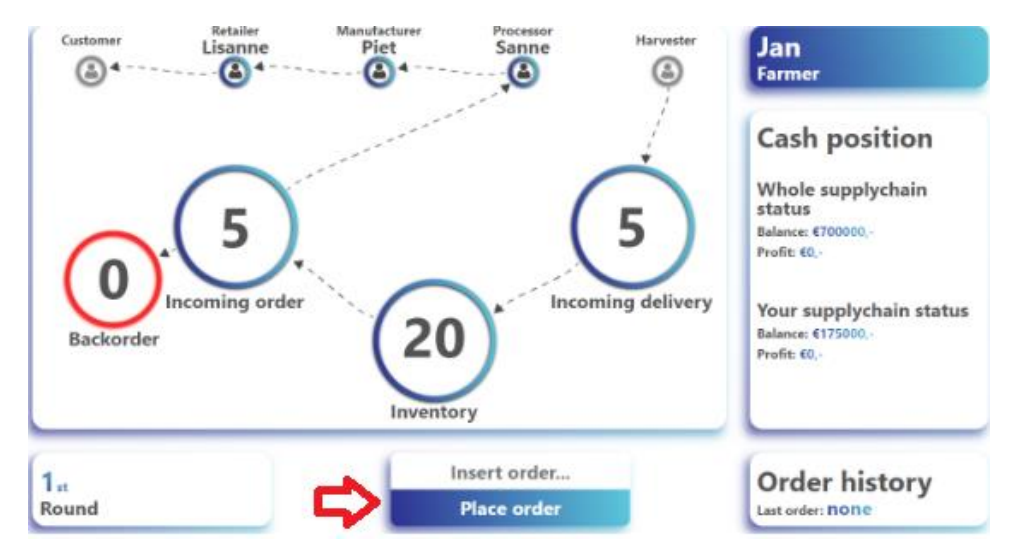

The player is able to place his order with button in the bottom center of the screen. The player is also able to take in other information on the screen when choosing the order amount.

#### 2.5. Waiting for everyone to place their order

The next is to first wait for everyone to place their order. This is shown to player with another animation, this time in the place order button. The button is also greyed-out and no longer able to be clicked on, signifying that the user must first wait before placing another order.

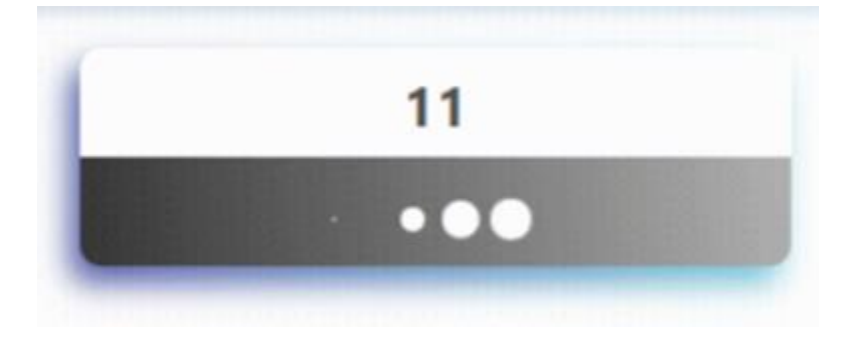

#### 2.6. Choosing a new supply chain setup

After the 8<sup>th</sup> round, the second phase of the game begins. The player must now choose a new supply chain setup. Given to him are four different options, each with their own perks and downsides.

|                      | Choose your supplychain setup                                                                                                    |
|----------------------|----------------------------------------------------------------------------------------------------|
| You provide          | You are managing your own transportation system. You own the vehicles. You need to ensure the<br>support staff and handle the administration yourself as an organization.                                                                                                    |
| ou provide with help | You are leveraging a transportation company. Your order is priority. You own a few vehicles, yet<br>the bigger part of the shipment is handled by an outside company. You partly handle the<br>administration of the shipments.                                                                                                    |
| Trusted party        | With another name, third party logistics. You hire a third company to handle your orders this way<br>you outsource the responsibility a hiring a support and administration staff. You do not own<br>vehicles for shipping. You partly handle the administration of this shipments.                                                              |
| DLT                  | The distributed Ledger technology speed up the information flow in the supply chain. The<br>transportation of the shipment is outsourced. Documentation between the stakeholders,<br>authorities, and your own organization works as real time data. This way the cost can be reduced<br>by 15 to 20% and the lead time can be decreased by 40%. |

#### 2.7. Choosing a supply chain setup together

After the 16<sup>th</sup> round, the third phase of the game starts. In phase 3 the players must collectively choose one supply chain setup together. The players can see each other's votes on the right-hand side of the box. The players are allowed to keep choosing a different option as long as not all four players have chosen. After everyone has chosen, the game will show which option has been collectively decided and the game will continue.

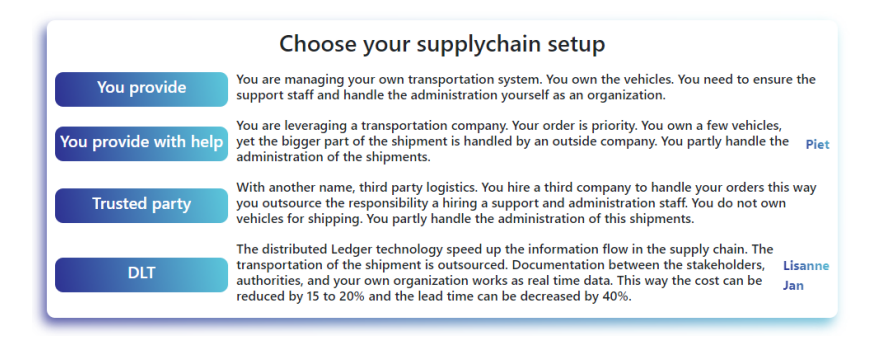

#### 2.8. End of the game

After the 24<sup>th</sup> round, the game ends and all the players are sent to the page seen below. On this page, the player can review his performance over the span of the game. The player is able to see statistics about his inventory, order worth, overall profit and gross profit. The player can also see whether he and his team made a profit or deficit.

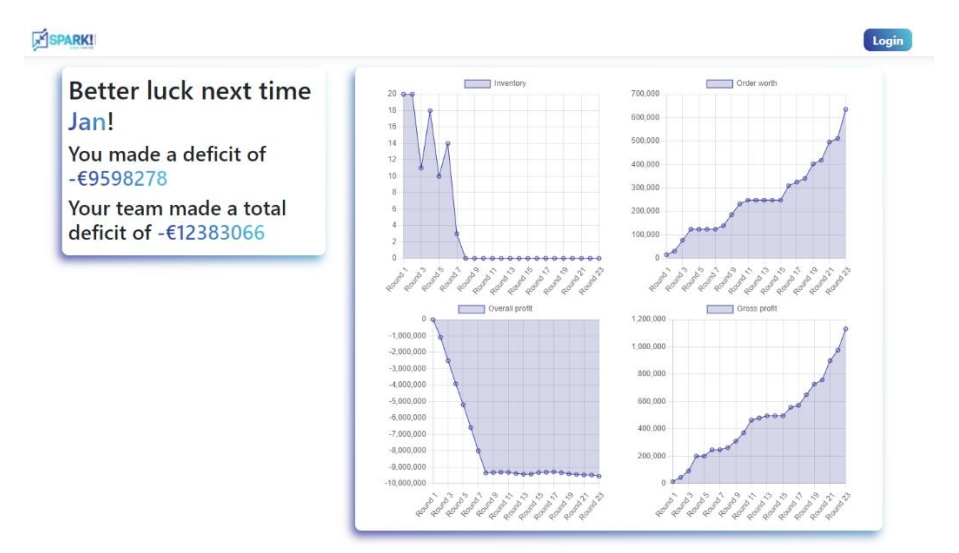

## 3. How to observe a beer game

Another important part of the beer game is for the game master to be able to observe the game. In this chapter, this process will be explained from the game master's point of view.

In order to launch the game, you need to reach out to us at <u>info@sparklivinglab.nl</u>. We will create for you a game master code that you will use in order to log in and follow games. You will also need to tell us when you plan to play the game (day, time and amount of games) so that we can create them for you. Once this arranged with the Spark! Living Lab team, following <u>this link</u>, you will land on the page of the following step.

#### 3.1. Log in as a game master

The very first step to observing a beer game is to first log in as a game master. In the top-right corner of the screen, the login button can be found.

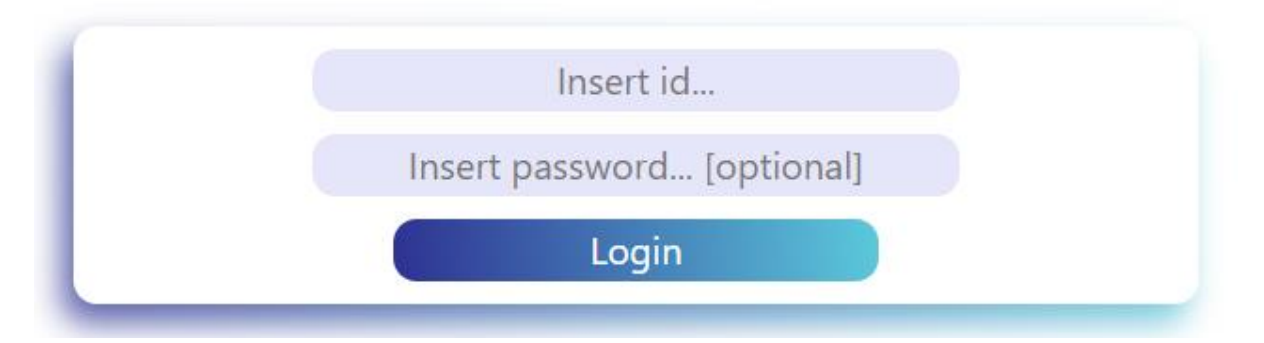

The game master only needs an ID as his account is not password protected. The game master can get this ID from the admin manually.

#### 3.2. Selecting a game

When the game master has successfully logged in, he will see the following screen.

| Id     | Players                                   | Status              | <b>^</b> |
|--------|-------------------------------------------|---------------------|----------|
| 494323 | Retailer, Manufacturer, Processor, Farmer | Playing             |          |
| 622564 | Jeffrey, asdasd, asdasd, ASDas            | Playing             |          |
| 733843 |                                           | Waiting for players |          |
| 745061 | Reasdasd, asdasdasd, asdasd, asdasd       | Done                |          |
| 815821 | Retailer, Manufacturer, Processor, Farmer | Playing             |          |
| 887945 | Jeffrey, Manufacturer, Processor, Farmer  | Done                | -        |
|        |                                           | _                   |          |
|        | View game                                 |                     |          |

Here the game master is able to choose from a list of games to view. When the game master selects one of the games, the view game button will light up as can be seen below.

| Id     | Players                                   | Status              |
|--------|-------------------------------------------|---------------------|
| 494323 | Retailer, Manufacturer, Processor, Farmer | Playing             |
| 622564 | Jeffrey, asdasd, asdasd, ASDas            | Playing             |
| 733843 |                                           | Waiting for players |
| 745061 | Reasdasd, asdasdasd, asdasd, asdasd       | Done                |
| 815821 | Retailer, Manufacturer, Processor, Farmer | Playing             |
| 887945 | Jeffrey, Manufacturer, Processor, Farmer  | Done .              |

View game

On this page, the game master can also view the game ID's, current players, and the status of the games.

#### 3.3. Observing the statistics

After the game master has selected a beer game and clicked on the view game button, he will be sent to the following page.

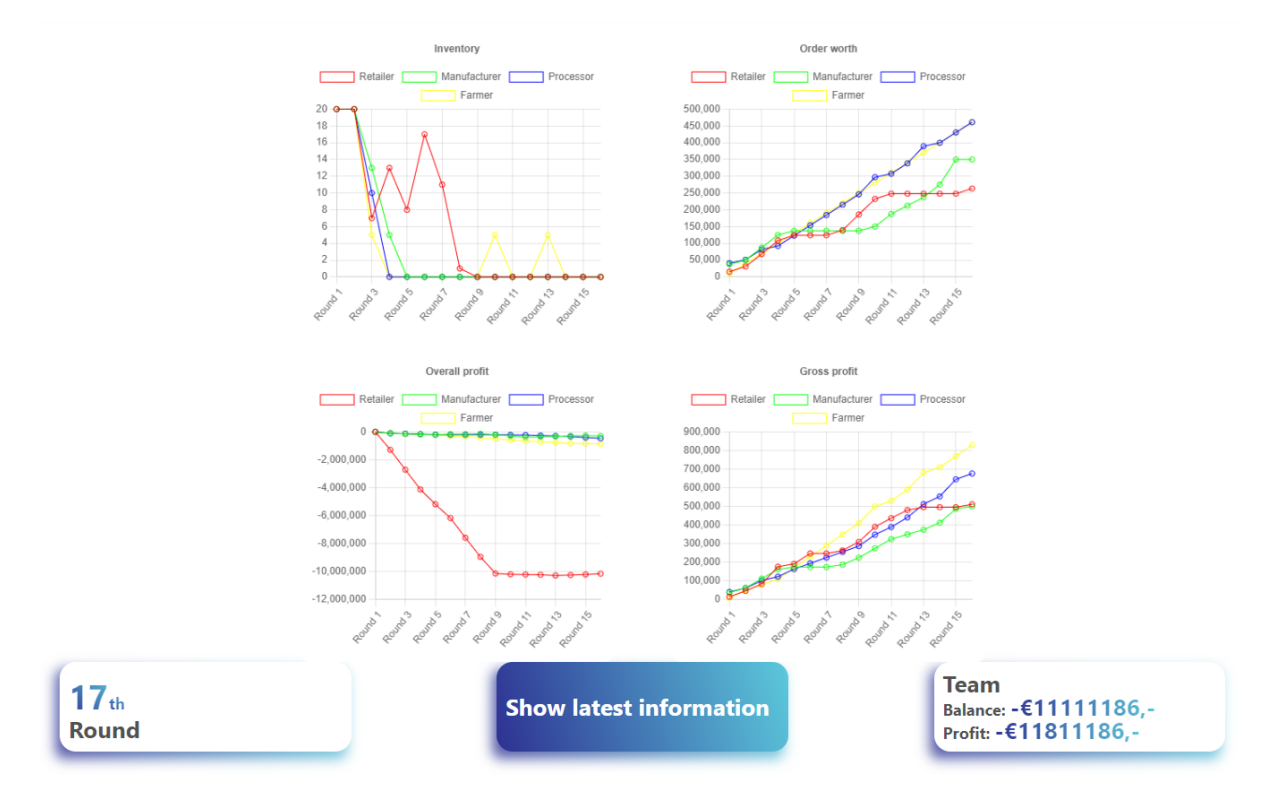

In here, the game master can see statistics about the game. These statistics update as the game progresses, allowing for a nice and fluent observing experience. In this page, the game master is also able to view the latest information when clicking on the show latest information button.

#### 3.4. Observing the latest information

In the latest information page, the game master can view detailed information about each player in the game.

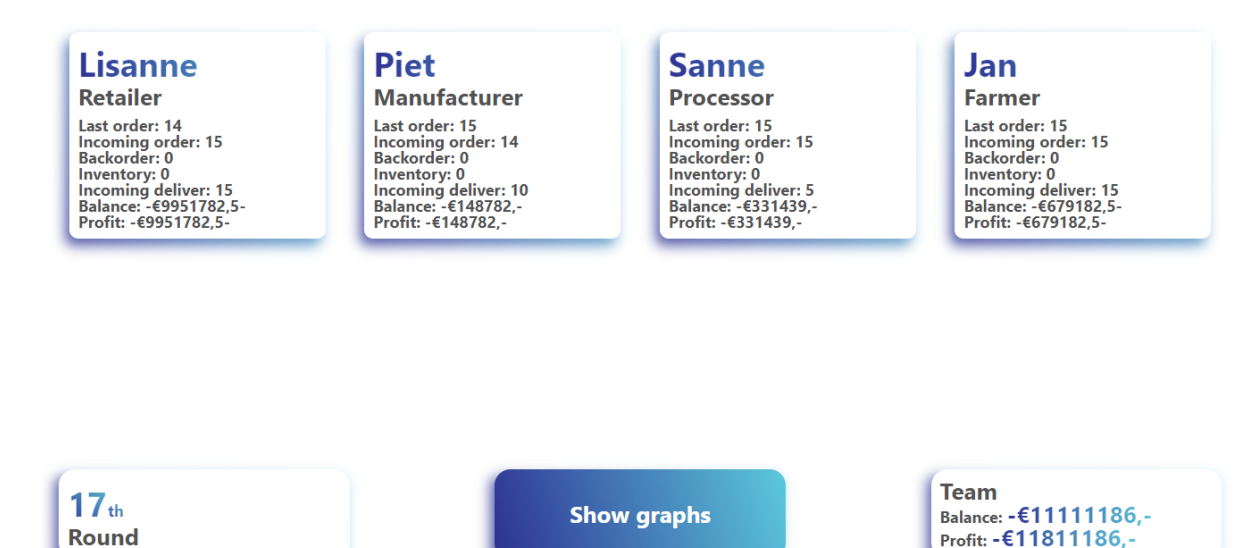

These values also update automatically as the game progresses. From this page, the game master is also able to switch back to the previous page with the show graphs button.

## 4. How to manage the web application

The last but also very important procedure the admin must take, managing the web application. Without a beer game or game master, there is nothing to play nor nothing to observe. This chapter will take the admin through the process of managing the web application.

#### 4.1. Logging in as an admin

As with the game master, the admin must also first log in to be able to use his functionalities. Again, in the top-right corner of the screen, the login button can be found. This will bring the admin to the following page.

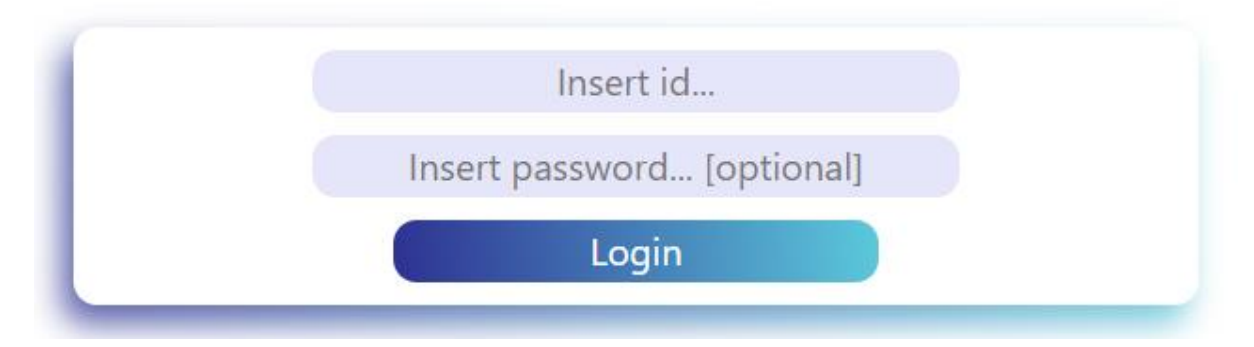

The admin must then insert the ID of the admin account as well as the password. The ID and password of the admin account were created during the first-time setup, so if these are forgotten, please redo the setup for the products to setup the admin account again.

#### 4.2. Managing games

After the admin has successfully logged in, he will be sent to the following page.

| 251045 | 475782 | Lisanne, Piet, Sanne, Jan                    | Done                |
|--------|--------|----------------------------------------------|---------------------|
| 492445 |        |                                              | Waiting for players |
| 494323 | 123456 | Retailer, Manufacturer,<br>Processor, Farmer | Playing             |
| 538090 |        |                                              | Waiting for players |
| 641563 | 475782 |                                              | Waiting for players |
|        |        |                                              |                     |

On this page, the admin is able to add, view, edit and delete games. As can be seen in the picture above, only the add game button lights up because a game must first be selected in order to be viewed, edited or deleted.

The add game button simply creates a new game and adds it to the list of games. The view game button allows the admin to observe games just like the game master. The edit game button allows the admin to change data of a game.

| Remove players       |  |  |
|----------------------|--|--|
| 🗆 Retailer: Lisanne  |  |  |
| 🗆 Manufacturer: Piet |  |  |
| Processor: Sanne     |  |  |
| 🗆 Farmer: Jan        |  |  |
| CurrentDay           |  |  |
| 169                  |  |  |
| ☑ Game started       |  |  |
| GameMasterId         |  |  |
| 475782               |  |  |
| Save Back to List    |  |  |

Such as being able to remove players from the game, changing the current day, resetting the game and changing the coupled game master. The delete button allows the admin to delete the game with the following confirmation page.

| Are you s<br>this? | sure you want to delete      |  |
|--------------------|------------------------------|--|
| Id                 | 538090                       |  |
| Players            | John, Kaylee, Connor, Daisey |  |
| CurrentDay         | 1                            |  |
| GameStarted        |                              |  |
| GameMasterId       |                              |  |
| Delete Cancel      |                              |  |

#### 4.3. Managing game masters

As well as the games, the admin can also manage game master accounts. By clicking on the game masters tab in the top of the screen, the admin will be brought to the following page.

| 123456 5 Active   475782 2 Active   821424 1 Active | Game master id  | Amount of games           | Status                |
|-----------------------------------------------------|-----------------|---------------------------|-----------------------|
| 475782 2 Active   821424 1 Active                   | 123456          | 5                         | Active                |
| 821424 1 Active                                     | 475782          | 2                         | Active                |
|                                                     | 821424          | 1                         | Active                |
| 935844 1 Inactive                                   | 935844          | 1                         | Inactive              |
|                                                     | Add game master | View game master<br>games | Delete game<br>master |

Here, the admin is able to add new game masters, view game master's games and delete a game master. The add game master button does not need to be further explained, as it does what the name implies. The view game master games button however is a bit more intricate. This button refers the admin back to the game list page but also filters the page with only the given game master, as seen below.

| Game id  | Game master id | Players                   | Status              |
|----------|----------------|---------------------------|---------------------|
| 251045   | 475782         | Lisanne, Piet, Sanne, Jan | Done                |
| 641563   | 475782         |                           | Waiting for players |
| Add game | View game      | Edit game                 | Delete gam          |

This makes it a lot easier to manage a game master's games, because when adding a new game, the game master will automatically be linked to it. The list is as said, also filtered to only the given game master, making viewing, editing and deleting his games a lot easier.

At last, the delete game master button in the previous screen, allows the admin to delete the selected game master, after which the admin is sent to the following screen to ask for confirmation.

| Are yo<br>this? | ou sure you want to delete |
|-----------------|----------------------------|
| Id              | 475782                     |
| Amount<br>of    | 2                          |
| games           |                            |
| Status          | Active                     |
| Delete          | Cancel                     |